# Handreichung WebUntis für Erziehungsberechtigte

### **Erste Schritte**

Sie haben die Möglichkeit, sich über die Homepage der Schule, Ihren Internetbrowser oder über die App bei WebUntis anzumelden. Die Darstellung variiert je nach verwendetem Endgerät.

### Anmeldung über die Homepage

• Gehen Sie auf die Homepage der Schule <u>http://www.kars-landau.de/</u> und klicken Sie auf den Button "**Stundenplan - WebUntis**".

Stundenplan - WebUntis

NextCloud

- Loggen Sie sich nun in folgender Maske ein:
- Wichtig: Verwenden Sie hierzu den Nach- und Vornamen Ihres Kindes.
   Z.B. Mustermann Max, geboren am 23.12.2006
- Benutzername:
  6 Buchstaben Nachname und 3 Buchstaben Vorname sowie \_1 (1.Account) bzw. \_2 (2. Account) z.B Mustermann Max = MusterMax\_1
- Erstmaliges Passwort: Geburtsdatum ihres Kindes yyyymmdd - 20061223 bzw. gleiches Passwort wie Ihr Kind.
- Neues Passwort erstellen: Anschließend werden Sie aufgefordert ein eigenes Passwort zu wählen.

## Anmeldung über den Internetbrowser

- Gehen Sie auf <u>www.webuntis.com</u>.
- Wählen Sie die Schule aus und loggen sich ein (s. o.).

## Anmeldung über WebUntis App

- Laden Sie sich über Ihren App Store die WebUntis App herunter.
- Wählen Sie anschließend die Schule aus.
- Loggen Sie sich ein (s. o.).

WebUntis Login Benutzername Passwort Passwort vergessen? Willkommen bei **WebUntis** Q z.B. Schulname, Stadt, Adresse Konrad-Adenauer-RS+ mit FOS 76829, Landau, Fortstraße 2 App Store

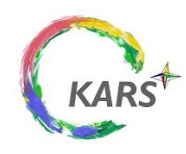

# Möglichkeiten in WebUntis

### Übersicht

Sie erhalten bei Ihrem Kind Einblicke in den Stundenplan, die Hausaufgaben, Klassenbucheinträge, Prüfungen und können individuelle Mitteilungen empfangen.

#### **Startseite** WebUntis Auf der Startseite finden Sie einen Überblick über die Konrad-Adenauer-RS+ mit FOS genannten Bereiche. Sobald Sie einen entsprechenden Reiter anklicken erhalten Sie die dort hinterlegten MA Mustermann Anna Informationen. 品 Heute Mitteilungen Unter Mitteilungen können Sie individuelle Mitteilungen Ed Übersicht einsehen. Wir kommunizieren mit Ihnen als $\bowtie$ Mitteilungen Erziehungsberechtigte allerdings momentan nicht über WebUntis, sondern schreiben Ihnen eine E-Mail oder 둜 Mein Stundenplan kontaktieren Sie telefonisch. **.**... Weitere Stundenpläne Heute R Hausaufgaben • ( D ) Del Hallo | Liebe Anna, lieber Max, herzlich Willkommen an der KARS Ed Übersicht F# Klassenbucheinträge Μ Mitteilungen Ē Prüfungen

### Mein Stundenplan

Hier erhalten Sie Einblicke über den Stundenplan inkl. Raumangabe.

|    |   |       |              | Mo. 26.05 |              |       | Di. 27.                                  | .09.        |       |       | Mi, 28.09  |      |      |       |      | D               | 0.29  | .09.            |       |        |       |         | Fr. 3  | 0.09.  |            |        |
|----|---|-------|--------------|-----------|--------------|-------|------------------------------------------|-------------|-------|-------|------------|------|------|-------|------|-----------------|-------|-----------------|-------|--------|-------|---------|--------|--------|------------|--------|
|    |   | 07:55 |              |           |              | 07:55 |                                          |             | 07:55 |       |            |      |      | 07:53 | 5    |                 |       |                 |       |        | 07:5  | 5 0     | 7:55   | 07:55  | 07         | :55    |
|    |   |       |              | Englisch  |              |       | Biolog                                   | pie         |       |       | Deutsch    |      |      |       |      | Ma              | therr | atik            |       |        | Ethil | curr/ E | thicum | Evang  | el Kı      | tholis |
|    |   |       | K3e          |           | D103         | L     | ou                                       | E104        |       | Kra   |            | E104 |      |       | Ke   | e               |       | E               | 104   |        | Hati  | 300 H   | Ge F10 | AZiO   | ec Ki      | a E20  |
|    |   | 00.40 |              |           | 08:40        |       |                                          | 08:40       | 00.40 |       |            | 0    | 8:40 |       |      |                 |       |                 | -     | 38:40  | 08    | 240     | 08:40  | 05:4   | 0          | 08:40  |
| ٢. |   | 08.40 |              |           |              | 05:40 |                                          |             | 08:40 |       |            |      |      | 00:44 | 0    |                 |       |                 |       |        | 0.804 |         | 0:40   | 08040  |            |        |
|    | 2 |       | Kle          | Englision | D103         |       | Di Di Di Di Di Di Di Di Di Di Di Di Di D | E104        |       | Kra   | Deutsch    | E104 |      |       | Ke   | e <sup>M3</sup> | thea  | E               | 104   |        | Hat   | E00 H   | Ce F10 | AZiO   | 20 KJ      | a E20  |
|    |   |       |              |           | 09:25        |       |                                          | 09:25       |       |       |            | 0    | 9:25 |       |      |                 |       |                 |       | 09:25  | 09    | :25     | 09:25  | 09:2   | 15         | 09:25  |
|    |   | 09:40 |              |           |              | 09:40 |                                          |             | 09:40 |       |            |      |      | 0     | 0    | 0               | 0     | 0               | ۵     | 0      | 09    | 09      | . 09   | 09     | 5 <b>9</b> | 09     |
|    |   |       |              | Deutsch   |              |       | Cherr                                    | ie          |       |       | Sport      |      |      | Frac  | Hau  | Hau             | Hau   | Tech            | lect  | Wirt   | Fran  | o Hau   | s Haus | Tech   | lech       | Wirts  |
|    |   |       | Kra          |           | E104         | ^     | lac                                      | F001        |       | Gad   |            | SHB  |      | BIF1  | KJEL | 3852            | Bœ2   | Hes             | ын.   | B4D:   | BMS   | KIE     | U Jar2 | HUP2   | KerU       | BrDa   |
|    |   | 10/26 |              |           | 10:25        | 10.95 |                                          | 10:23       | 10.05 |       |            | - 1  | 0:25 | 1     | 1    | 1               | 1     |                 |       |        | 10.2  | 10      | . 10   | 10     | 10         | 10     |
|    |   | 10.23 |              | Deutsch   |              | 10.20 | Charr                                    | in .        | 10.25 |       | Gaachichte |      |      | Free  | Harr | Harr            | Harr  | Tech            | lact  | wire a | 10.2  | Ĩ.,     |        | -      |            |        |
|    | 4 |       | Kra          | 00000     | E104         |       | ter                                      | F001        |       | Sab   | 011010     | E204 |      | BIF1  | KIEC | Jaffa           | BÆ2   | HES             | GFC   | B-D:   |       | Kle     |        |        | E104       |        |
|    |   |       |              |           | 11:10        |       |                                          | 11:10       |       |       |            | 1    | 1:10 | 1     | 1    | 1               | 1     | 1               | 1     | 1      |       |         |        |        |            | 11:10  |
|    |   | 11:25 |              |           |              | 11:25 |                                          |             | 11:25 |       |            |      |      | 11:2  | 5    |                 |       |                 |       |        | 11:2  | 5       |        |        |            |        |
|    | 5 |       | 0            | Sport     | 504          |       | Erdkur                                   | ide<br>D004 |       | ×     | Mathemati  | k    |      |       | ~    | E               | nglis | <sup>sh</sup> c | 0.0   |        |       |         | M      | isik . | =104       |        |
|    |   |       | 0.00         |           | 12.10        |       |                                          | 12.10       |       | 100,4 |            |      | 2.10 |       | ~    |                 |       |                 |       |        |       | ~       |        |        |            | 12.10  |
|    |   | 12:10 |              |           |              | 12:10 |                                          |             | 12:10 |       |            |      |      | 12:1  | 0    |                 |       |                 |       |        | 12:1  | 0       |        |        |            |        |
|    |   |       |              | Sport     |              |       | Erdkur                                   | de          |       |       | Mathemati  | k    |      |       |      | E               | nalis | ch.             |       |        |       |         | Sozial | kunde  |            |        |
|    | 6 |       | Gad          |           | SPA          | 6     | Se .                                     | D004        |       | Kor   |            | E101 |      |       | KJ   | •               |       | E               | 104   |        |       | Spe     | ,      |        | E104       |        |
|    |   |       |              |           | 12:55        |       |                                          | 12:55       |       |       |            | 1    | 2:55 |       |      |                 |       |                 |       | 12:55  |       |         |        |        |            | 12:55  |
|    |   | 13:30 |              |           |              | 13:30 |                                          |             | 13:30 |       |            |      |      | 13:3  | 0    |                 |       |                 |       |        |       |         |        |        |            |        |
|    |   |       | AG: I<br>Hal | Fremdspra | chen<br>D002 |       | Physi                                    | k<br>E101   |       | Paul  | G: Mathem  | D002 |      |       |      | AG              | Deu   | tsch<br>D       | 102   |        |       |         |        |        |            |        |
|    |   |       |              |           | 14-15        |       |                                          | 14-15       |       |       |            | 1    | 4-15 |       |      |                 |       | - V             | · · · | 4-15   |       |         |        |        |            |        |
|    |   |       |              |           | 14,10        |       |                                          | 14,10       |       |       |            |      |      |       |      |                 |       |                 |       |        |       |         |        |        |            |        |

# Hausaufgaben

Hier sind aktuelle und vergangene Hausaufgaben aufgeführt.

| FQ       | Opersiont            | Eisek au    | Lababalidas | Aufashedatum | Fillinkaitedatum                                                                                                |  |  |  |  |  |
|----------|----------------------|-------------|-------------|--------------|----------------------------------------------------------------------------------------------------|--|--|--|--|--|
|          | Mitteilungen         | Bald fällig | Cerricialde | Augabedatum  | raugkeitosium                                                                                                   |  |  |  |  |  |
| ÷+<br>\$ | Mein Stundenplan     | M-FOS       | Pet         | 22.09.2022   | Donnerstag, 29.09.2022<br>Hausaufgabe Nr.1-2, Üben für HÜ                                                       |  |  |  |  |  |
| :::      | Weitere Stundenpläne |             | Ros         | 22.09.2022   | Donnerstag, 29.09.2022                                                                                          |  |  |  |  |  |
| 묨        | Abwesenheiten        | D/Kom-FOS   |             |              | Hausaufgabe Hauptteil Bericht September formulieren, Schluss optional                                           |  |  |  |  |  |
| Ð        | Hausaufeshan         | Verpasst    |             |              |                                                                                                    |  |  |  |  |  |
| EØ       | Hausaurgaben         | D/Kom-FOS   | Ros         | 15.09.2022   | Donnerstag, 22.09.2022                                                                                          |  |  |  |  |  |
| Ř        | Klassendienste       |             |             |              | Hausaufgabe 1. Schülertext verbessern, 2. eigene Einleitung zum Praktikum schreiben                             |  |  |  |  |  |
| ¢        | Prüfungen            | D/Kom-FOS   | Ros         | 15.09.2022   | Donnerstag, 22.09.2022<br>Hausaufgabe Text des Schülers verbessern, eigene Einleitung schreiben - s. Merkkasten |  |  |  |  |  |
| çp       | Sprechstunden        | E-FOS       | Str         | 16.09.2022   | Freitag, 23.09.2022        Hausaufgabe      vocab. to pp. 6 -7                                                  |  |  |  |  |  |

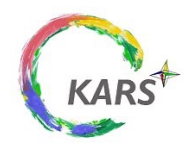

Handreichung WebUntis für Erziehungsberechtigte an der Konrad-Adenauer-Realschule<sup>plus</sup> FOS Umwelt und Technik

# Möglichkeiten in WebUntis

### Klassenbucheinträge

Unter dem Reiter Klassenbucheinträge sehen Sie Einträge, die die **ganze Klasse** betreffen und **individuelle Einträge** Ihres Kindes. Die individuellen Einträge sind nur für Sie und Ihr Kind sichtbar.

| Person          | Datum              | Zeit  | Fach          | Text                                                                                                    | Benutzer | Eintragskategorie              | Kategoriegruppe |
|-----------------|--------------------|-------|---------------|----------------------------------------------------------------------------------------------------|----------|--------------------------------|-----------------|
| 😫<br>Max        | Fr.,<br>30.09.2022 | 11:25 | BUT-<br>FOS   | Max schläft zum wiederholten Male im Unetrricht.                                                                                                    | Del      | schläft im<br>Unterricht       | negativ         |
| <b>*</b><br>11B | Fr.,<br>23.09.2022 | 09:40 | Ch-FOS        | Die SchülerInnen sind darüber informiert, dass sie sich, wenn sie im laufenden<br>Schulalltag an Stunden nicht teilnehmen, bei der Lehrkraft aus dem vorangehenden<br>Unterricht abmelden müssen oder bei der Lehrkraft, in derem Unterricht sie fehlen.<br>Unentschuldigtes Fehlen hat ein Nachholen der Stunde(n) am nächsten Tag zur Folge -<br>nach Unterrichtsschluss. | Ros      | Information der<br>Klasse über | informativ      |
| <b>양</b><br>11B | Do.,<br>08.09.2022 | 07:55 | D/Kom-<br>FOS | Fluchtweg abgegangen                                                                                                    | Ros      |                                |                 |

### Prüfungen

Unter dem Reiter Prüfungen werden die Klassenarbeiten eingetragen. Hausaufgabenüberprüfungen, Tests oder ähnliche Überprüfungen sind hier **nicht** vermerkt.

| Prüfunger                | n               |             |           |      |                                                                       |                       |  |  |  |
|--------------------------|-----------------|-------------|-----------|------|-----------------------------------------------------------------------|-----------------------|--|--|--|
| 4                        | 05.09.2022      | 2022/2023 🔻 |           |      |                                                                       | Berichte <del>-</del> |  |  |  |
| Fächer                   | Prüfungsart     | Klasse      | Lehrkraft | Raum | Datum   Text                                                          | Note                  |  |  |  |
| Noch nicht abgeschlossen |                 |             |           |      |                                                                       |                       |  |  |  |
| BUT-FOS                  | 10 Stunden Test | 11B         | Ant, Del  | F201 | <b>Freitag, 07.10.2022 12:10 - 12:55</b><br>Text Thema Nachhaltigkeit |                       |  |  |  |

## Krankmeldungen und Entschuldigungen

Ihr Kind melden Sie nach wie vor telefonisch krank und entschuldigen es im Anschluss schriftlich bei der Klassenleitung.

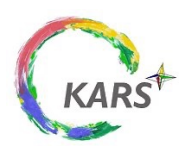